## Paramètres du quiz

Configurer les paramètres d'achèvement du quiz :

- Spécifiez quand les apprenants peuvent voir les diapositives de la présentation
- Permettez aux utilisateurs d'interrompre un quiz
- Lancez un quiz qui a échoué depuis le début lorsque les apprenants rouvrent une diapositive du quiz.

## Pour configurer les paramètres du quiz :

1. Cliquez sur le bouton Propriétés des diapositives dans la barre d'outils d'iSpring Suite.

| Sécurité de l'information - PowerPoint 🔳 —                          |                                           |                                |                                                 |            |                       |         |                                                                                     | - 🗆                                   | $\times$ |
|---------------------------------------------------------------------|-------------------------------------------|--------------------------------|-------------------------------------------------|------------|-----------------------|---------|-------------------------------------------------------------------------------------|---------------------------------------|----------|
| Révision Affichage A                                                | Aide iSpring S                            | Suite 10 🛛 🖓                   | Dites-nous ce o                                 | que vous v | voulez faire          |         |                                                                                     | ∕2 <sub>4</sub> Parta                 | ger      |
| A=<br>Modèles de Personnages<br>diapositives<br>Bibliothèque de com | Arrière-plans<br>Objets<br>Cônes<br>ntenu | Propriétés des<br>diapositives | Ressources de<br>la présentation<br>résentation | Lecteur    | Aperçu<br>•<br>Public | Publier | <ul> <li>Options</li> <li>Mises à jour</li> <li>Aide *</li> <li>À propos</li> </ul> | Céleste<br>Faucher *<br>iSpring Space | ~        |

2. Sélectionnez une diapositive de quiz, ouvrez le menu Quiz, puis sélectionnez Propriétés.

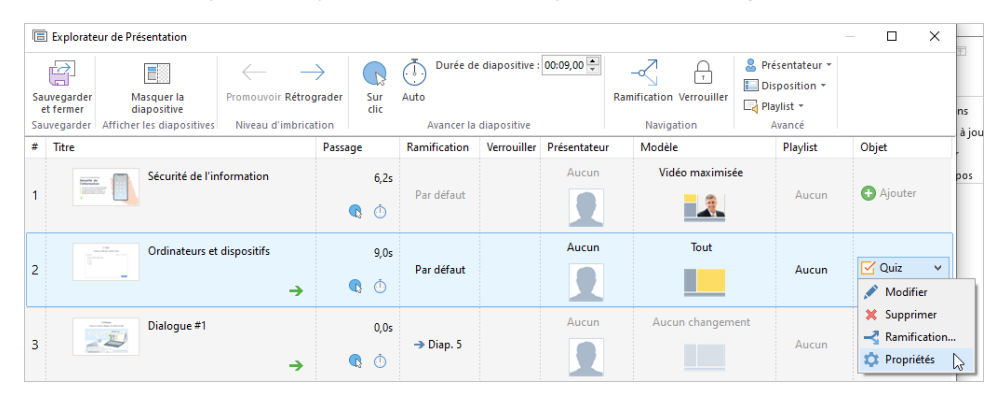

3. Configurez votre quiz et cliquez sur **OK**.

| Propriétés du quiz                                  |                                                                                                    |  |  |  |
|-----------------------------------------------------|----------------------------------------------------------------------------------------------------|--|--|--|
| Afficher les diapositives après le quiz             | Spécifiez quand les utilisateurs qui ont commencé à répondre à un quiz peuvent voir d'autres diapositives de<br>la présentation :                                                    |  |  |  |
|                                                     | <ul> <li>A n'importe quel moment</li> <li>Après la tentative de quiz</li> <li>Après avoir réussi le quiz</li> </ul>                                                                  |  |  |  |
| Permettre à l'utilisateur<br>d'interrompre le quiz  | Si cette option est activée, les utilisateurs peuvent quitter le quiz et passer à une autre diapositive.                                                                             |  |  |  |
|                                                     | Dans le cas contraire, ils ne pourront retourner voir les diapositives qu'une fois qu'ils ont terminé le quiz.                                                                       |  |  |  |
| Relancer le quiz échoué<br>lorsqu'il est ré-affiché | Le quiz reprendra automatiquement depuis le début si un apprenant revient sur la diapositive du quiz. Cela se produira à chaque fois jusqu'à ce que l'utilisateur réussisse le quiz. |  |  |  |
|                                                     | Si vous désactivez cette option lorsque vous revisitez la diapositive du quiz, l'utilisateur verra la diapositive du résultat final indiquant que le quiz a échoué.                  |  |  |  |

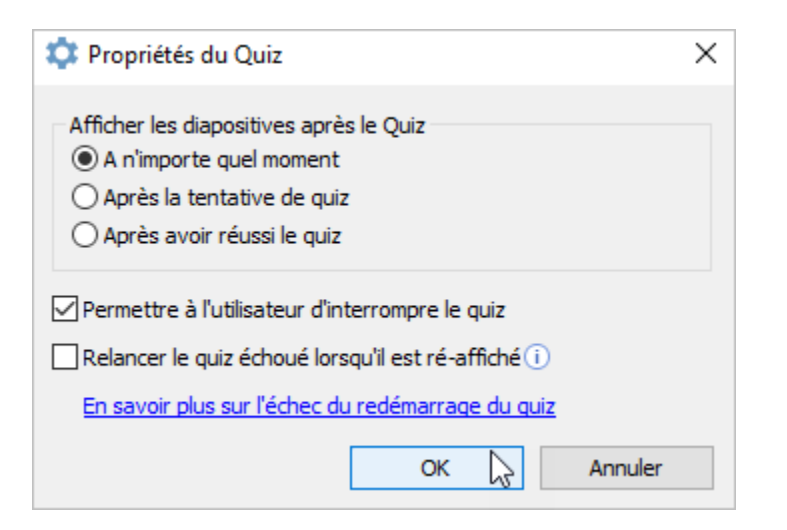

4. Cliquez sur Sauvegarder et fermer dans la barre d'outils.

| Explorateur de Présentation |                           |                        |             |                                     |                          |                                                    |  |  |  |  |
|-----------------------------|---------------------------|------------------------|-------------|-------------------------------------|--------------------------|----------------------------------------------------|--|--|--|--|
| Sauvegarder<br>et fermer    | Masquer la<br>diapositive | Promouvoir Rétrograder | Sur<br>clic | ↓ Durée de diapositive : 00:09,00 → | Ramification Verrouiller | Series Présentateur ▼ E Disposition ▼ I Playlist ▼ |  |  |  |  |
| Sauvegarder                 | Afficher les diapositives | Niveau d'imbrication   |             | Avancer la diapositive              | Navigation               | Avancé                                             |  |  |  |  |

Vous pouvez également configurer les paramètres de ramification des quiz.